## **Taught Postgraduate Course Selection: Quick Guide**

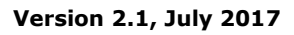

**Before** you log into MyCurriculum spend some time thinking about your degree programme and the courses you will select.

Refer to the University Calendar and Catalogue of Courses to help.

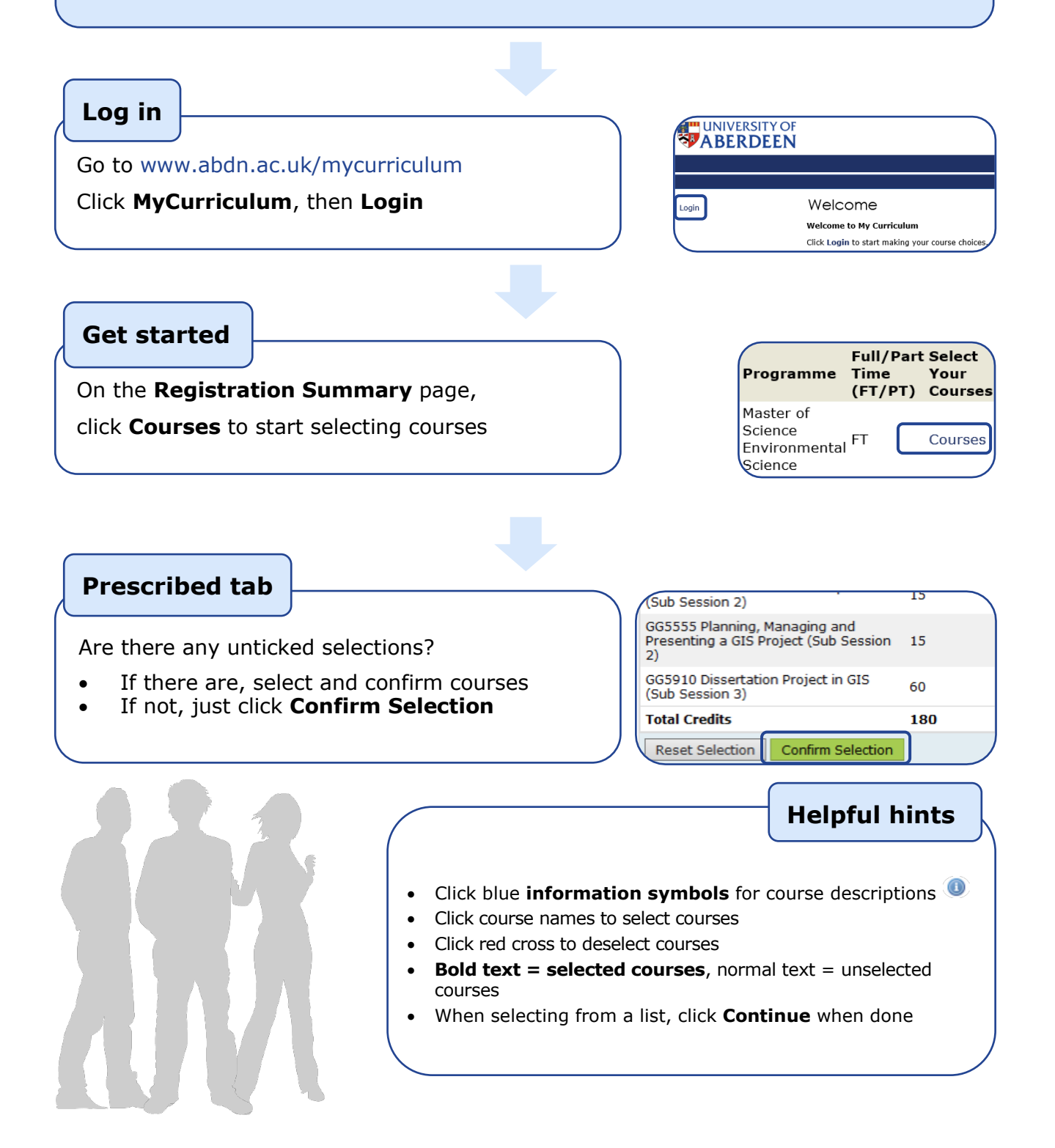

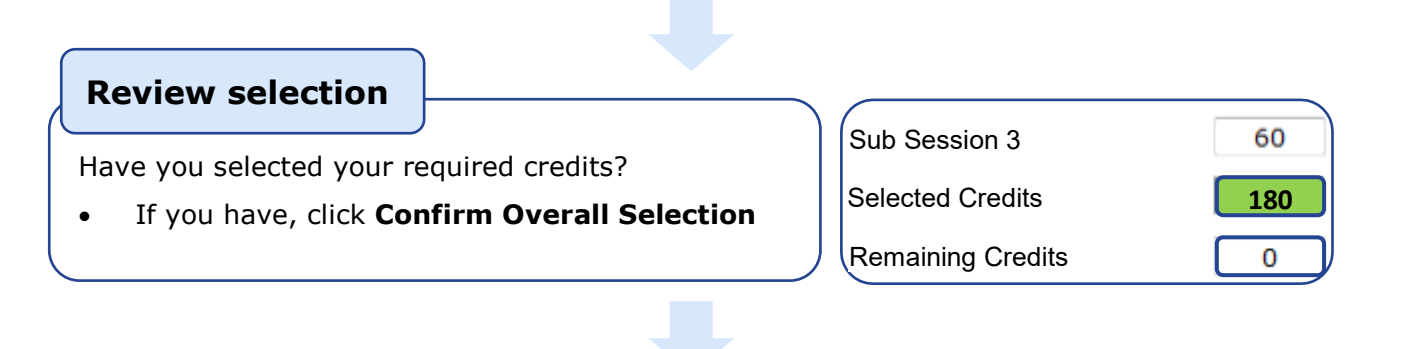

**Confirm selection** 

Are you happy with your choice summary?

- If you are, click **Confirm Selection**
- If not, click Back to Course Selection

|               | Home         | Help     |
|---------------|--------------|----------|
|               |              |          |
| ve Programmes | Confirm Sele | ection > |

## **Final steps**

Tick the checkbox to show you agree with the **Terms and Conditions** – then **Confirm** 

On Your Course Selection page click:

- Show Courses to see your choices
- Print Page for a printable view
- Continue to exit MyCurriculum

• Visit the MyCurriculum Support System for more help

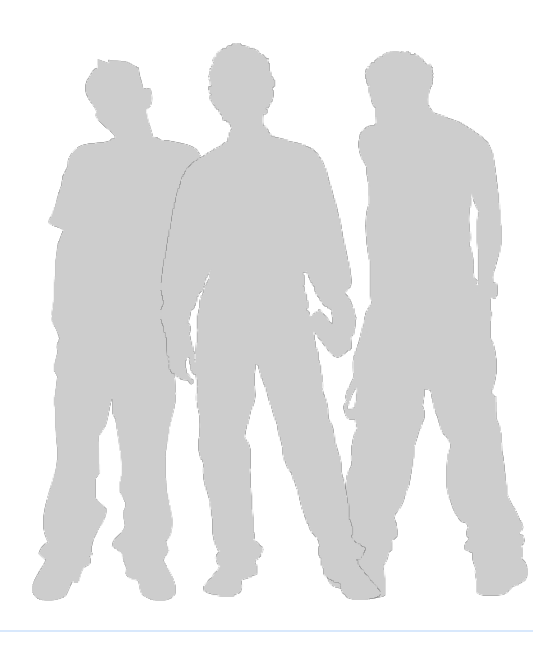